|                            |                    | ASEGURAMIENTO SANITARIO                               | Código                |  |
|----------------------------|--------------------|-------------------------------------------------------|-----------------------|--|
| sj <u>∕</u> ≦te            | DIRECCIÓN NACIONAL | <b>REGISTRO SANITARIO Y TRAMITES ASOCIADOS</b>        | C02-RS-01-UIEDM.GUI07 |  |
| gobierno de<br>el salvador | DE MEDICAMENTOS    | AUTORIZACIONES                                        | Versión No. 02        |  |
|                            | -                  | GUÍA PARA REGISTRO DE NUEVOS USUARIOS PORTAL EN LINEA | Página 1 de 11        |  |

# GUÍA PARA REGISTRO DE NUEVOS USUARIOS PORTAL EN LÍNEA

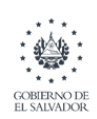

# 1 Tabla de contenido

| 1. | INTRODUCCIÓN                    | ¡Error! Marcador no definido.   |
|----|---------------------------------|---------------------------------|
| 2. | OBJETIVOS                       | ¡Error! Marcador no definido.   |
| 3. | ALCANCE                         | iError! Marcador no definido.   |
| 4. | REQUISITOS PREVIOS              | . ¡Error! Marcador no definido. |
| 5. | DEFINICIONES                    | Error! Marcador no definido.    |
| 6. | SIGLAS                          | . ¡Error! Marcador no definido. |
| 7. | BASE LEGAL                      | Error! Marcador no definido.    |
| 8. | DESARROLLO DE LA GUÍA           | Error! Marcador no definido.    |
| 8  | .1 REGISTRO DE USUARIO EN LINEA | . ¡Error! Marcador no definido. |
| 9. | CONTACTO                        | . ¡Error! Marcador no definido. |

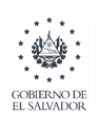

# 1. OBJETIVO

Facilitar al usuario, la solicitud de usuario y contraseña para acceso a Portal en línea, a través de medios electrónicos y de forma más expedita.

# 2. REQUISITOS PREVIOS

Que el establecimiento y/o importador, productos farmacéuticos, Cosméticos e Higiénicos, insumos médicos para los cuales se emitirán mandamientos de pago, se encuentre debidamente registrado ante la DNM.

#### 3. DEFINICIONES

- **Portal en Línea:** sitio web que permite a un usuario acceder a diversos servicios, recursos, aplicaciones o posibilidades desde un mismo lugar.
- Usuario: Identificador de acceso a sistema informático.

#### 4. SIGLAS

- DNM: Dirección Nacional de Medicamentos
- CSSP: Consejo Superior de Salud Pública.
- **JVP**: Junta de Vigilancia de la Profesión.

#### 5. BASE LEGAL

- Ley de Medicamentos.

- Decreto No. 417. Derechos por servicios y licencias para los establecimientos de salud aplicables en la Dirección Nacional de Medicamentos.

#### 6. REGISTRO DE USUARIO EN LINEA

Para realizar el registro en línea, deberá dirigirse al siguiente link:

https://portalenlinea.medicamentos.gob.sv/

A continuación, se cargará la pantalla de inicio de sesión y deberá dar click en la opción

"Registrarse +", que se encuentra ubicada abajo del código de seguridad (Captcha).

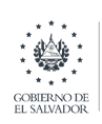

| ASEGURAMIENTO SANITARIO                               | Código                |
|-------------------------------------------------------|-----------------------|
| <b>REGISTRO SANITARIO Y TRAMITES ASOCIADOS</b>        | C02-RS-01-UIEDM.GUI07 |
| AUTORIZACIONES                                        | Versión No. 02        |
| GUÍA PARA REGISTRO DE NUEVOS USUARIOS PORTAL EN LINEA | Página 4 de 11        |
|                                                       |                       |

## Como se ilustra a continuación:

| ***                                           |
|-----------------------------------------------|
| GOBIERNO DE<br>EL SALVADOR<br>PORTAL EN LÍNEA |
| INGRESE SUS DATOS DE INICIO DE SESIÓN         |
| NIT DE USUARIO                                |
| CONTRASEÑA                                    |
| САРТСНА                                       |
| etin                                          |
| Registrarse + Iniciar sesión >                |
|                                               |

Figura No.1 Pantalla de Inicio de sesión.

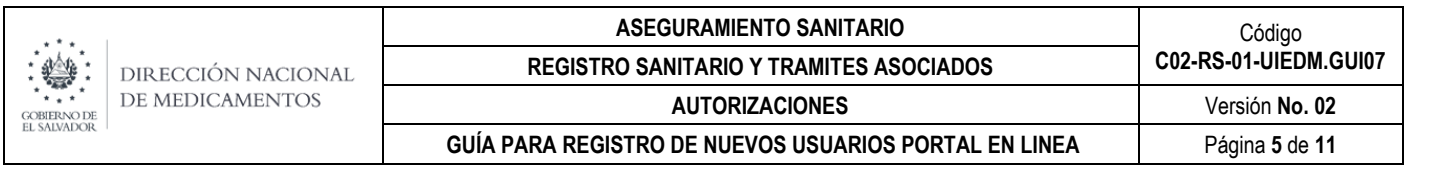

Luego de dar clic, se mostrará la pantalla de **Registro de Nuevos Usuarios**, en la cual deberá ingresar: su No. de NIT y el código CAPTCHA que se muestra antes del botón - siguiente paso-, luego dar clic en **siguiente paso**.

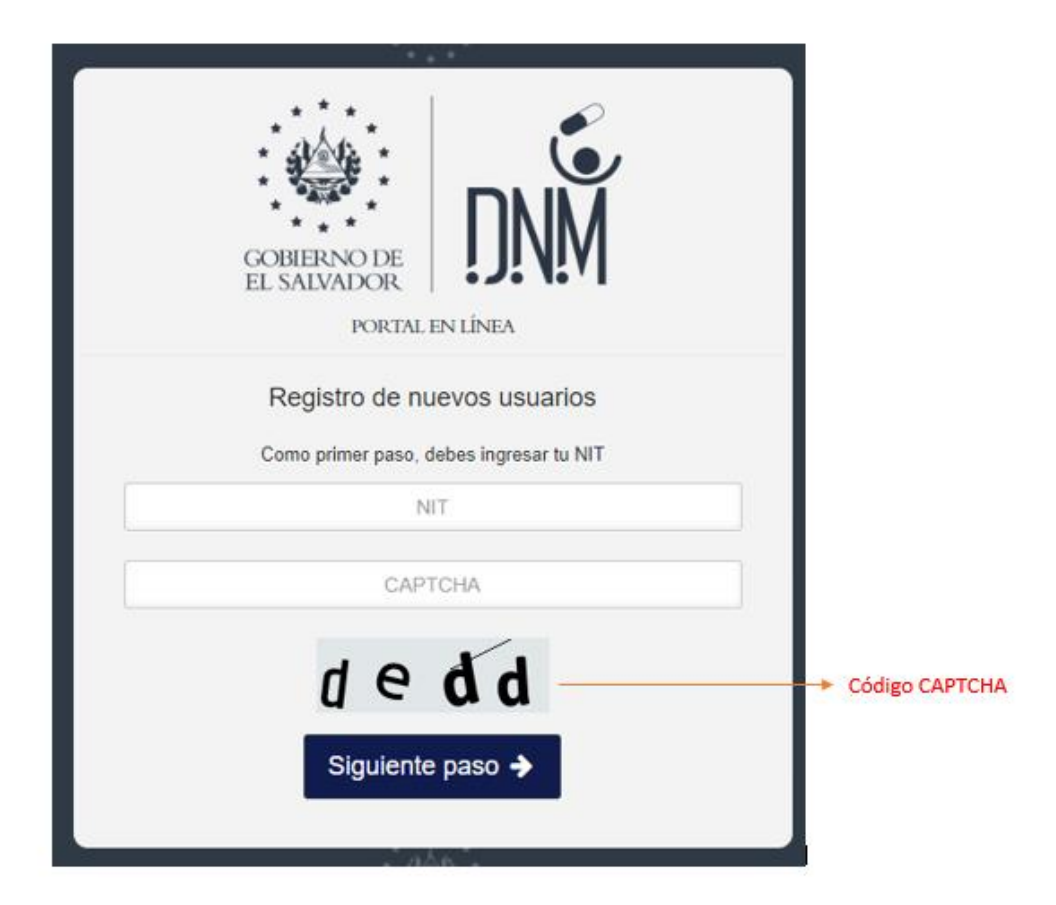

Figura 2. Pantalla de Registro Nuevos Usuarios.

**Paso 1**. **Información Personal**: en el primer paso, deberá ingresar la información personal que se solicita, además de adjuntar fotografía de sus documentos personales DUI y NIT.

| CORERNO DE<br>EL SALVADOR          | RE<br>NM                       | gistro de nuevos us<br>portal en línea | UARIOS                       | <u> 47.076</u> ; |
|------------------------------------|--------------------------------|----------------------------------------|------------------------------|------------------|
| Paso 1<br>Información Personal Inf | Paso 2<br>ormación de contacto | Paso 3<br>Profesional Responsable      | Paso 4<br>Finalizar Registro | $\sum$           |
|                                    | Completa tu info               | ormación personal                      |                              |                  |
| Nombres                            |                                | Apellidos                              |                              |                  |
| NOME                               | NOMBRES                        |                                        | APELLIDOS                    |                  |
| NIT                                |                                | DUI                                    |                              | :                |
|                                    |                                |                                        | UI                           |                  |
| Titulo                             |                                | Género                                 |                              |                  |
| Señorita                           | Señorita 🗸                     |                                        | ~                            |                  |
| Adjuna una fotografia              |                                |                                        | a de tu DUI                  |                  |
| Seleccionar archiv                 | o Ningúonado                   | ido Seleccionar archivo Ningúonado     |                              |                  |
|                                    |                                |                                        | Anterior Sigui               | ente             |
| 3/26 ·                             | 🗲 Volver al li                 | nicio de sesión                        |                              | 4)/2/g           |

Figura No. 3. Paso 1- Completar información personal.

Para adjuntar la fotografía de su NIT y DUI, deberá dar clic en cada uno de los botones de "Seleccionar archivo" respectivamente.

Al completar, la información y luego de adjuntar las fotografías de los documentos solicitados, dar clic en **siguiente**.

Paso 2. Información de Contacto.

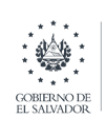

| ASEGURAMIENTO SANITARIO<br>REGISTRO SANITARIO Y TRAMITES ASOCIADOS | Código<br>C02-RS-01-UIEDM.GUI07 |
|--------------------------------------------------------------------|---------------------------------|
| AUTORIZACIONES                                                     | Versión No. 02                  |
| GUÍA PARA REGISTRO DE NUEVOS USUARIOS PORTAL EN LINEA              | A Página 7 de 11                |

|                                                | REC                | REGISTRO DE NUEVOS USUARIOS<br>PORTAL EN LÍNEA |                              |     |
|------------------------------------------------|--------------------|------------------------------------------------|------------------------------|-----|
| Paso 1 Pas<br>Información Personal Información | o 2<br>de contacto | Paso 3<br>Protesional Responsable              | Paso 4<br>Finalizar Registro |     |
| Información p                                  |                    | ecibir notificaciones                          |                              |     |
| Teléfono Fijo                                  |                    | Teléfono Celular                               |                              |     |
| Telefono Fijo                                  |                    | Telefor                                        | io Celular                   |     |
| Correo electrónico                             |                    |                                                |                              |     |
|                                                | соггер@            | mail.com                                       |                              |     |
| Departamento                                   |                    | Municipio                                      |                              |     |
| SAN SALVADOR                                   | ~                  | SAN SALVADOR                                   |                              | ~   |
| Dirección                                      |                    |                                                |                              |     |
| Dire                                           | cción para recil   | bir correspondencia                            |                              |     |
|                                                |                    |                                                | Antonior Dimute              | nto |

Figura No. 4 Paso 2- Información de Contacto.

Deberá ingresar su información de contacto: No. de teléfono fijo y celular, correo electrónico y dirección, una vez ingresada dar clic en **siguiente**.

#### Paso 3. Profesional Responsable.

En este paso, se le consultará si se encuentra inscrito como profesional responsable ante el CSSP, si su respuesta es **No**, deberá omitir el paso, haciendo clic en el botón "No, omitir" para continuar con el registro. (Ver figura **No. 5 Paso3 – Profesional responsable**)

| GOBIERNO DE<br>EL SALVADOR |                    | ASEGURAMIENTO SANITARIO                               | Código                |  |
|----------------------------|--------------------|-------------------------------------------------------|-----------------------|--|
|                            | DIRECCIÓN NACIONAL | <b>REGISTRO SANITARIO Y TRAMITES ASOCIADOS</b>        | C02-RS-01-UIEDM.GUI07 |  |
|                            | DE MEDICAMENTOS    | AUTORIZACIONES                                        | Versión No. 02        |  |
|                            |                    | GUÍA PARA REGISTRO DE NUEVOS USUARIOS PORTAL EN LINEA | Página 8 de 11        |  |

| 4.A        |                            |                                                           | ****                                                                                           |                              |
|------------|----------------------------|-----------------------------------------------------------|------------------------------------------------------------------------------------------------|------------------------------|
|            | COBIERNO DE<br>EL SALVADOR | DNM                                                       | REGISTRO DE NUEVOS USU<br>PORTAL EN LÍNEA                                                      | ARIOS                        |
| Paso       | Personal                   | Paso 2<br>Información de contacto                         | Paso 3<br>Profesional Responsable                                                              | Paso 4<br>Finalizar Registro |
| Si no pose | es relación al             | ¿Está inscrito cor<br>guna con la Junta de Vi<br>co<br>Si | mo profesional ante CSSP?<br>gilancia de Salud puede omitir e<br>on el registro.<br>No, omitir | esta información y continuar |
|            |                            |                                                           |                                                                                                | Anterior Siguiente           |
|            | *                          | ← Volver                                                  | r al inicio de sesión                                                                          | ·.*                          |

Figura No. 5 – Paso 3. Profesional Responsable

Si su respuesta es **afirmativa**, deberá hacer clic en el botón "**Si**" y se le cargará la siguiente pantalla:

|    | sana<br>                                                      |                            |                            |                        |
|----|---------------------------------------------------------------|----------------------------|----------------------------|------------------------|
|    | GOURIERNO DE<br>EL SALVADOR                                   | REGISTRO DE NU<br>PORTAL I | JEVOS USUARIOS<br>EN LÍNEA |                        |
|    | Paso 1 Paso 2<br>Información Personal Información de contacto | Paso<br>Profesional Re     | 3<br>Isponsable Finali     | Paso 4<br>zar Registro |
|    | Junta de vigilancia                                           |                            |                            |                        |
|    | JUNTA VIGILANCIA DE LA PROFESIO                               | ON MEDICA                  |                            | ~                      |
| ÷, | Rama                                                          |                            | JVP                        | :                      |
|    | DOCTOR(A) EN MEDICINA                                         | ✓ P0101                    | 000                        | 00                     |
|    | Adjuna una fotografia de tu carnet                            |                            |                            |                        |
|    | Seleccionar archivo Ningún archivo s                          | seleccionado               |                            |                        |
|    |                                                               |                            | Anterio                    | r Siguiente            |
|    | ← Volve                                                       | er al inicio de sesión     | 1                          |                        |

Figura No.6 – Paso 3. Información de Profesional Responsable

Deberá seleccionar la Junta de Vigilancia y rama a la cual pertenece e ingresar el número de JVP. Además, deberá <u>adjuntar fotografía de su carne</u>t, haciendo clic en el botón de **seleccionar archivo**. Una vez cargado el archivo dar clic en **siguiente**.

Paso 4. Finalizar el Registro.

|                                                                                                    | 1                                                                                                    |                                                                                                    |                                                                                          |
|----------------------------------------------------------------------------------------------------|----------------------------------------------------------------------------------------------------|----------------------------------------------------------------------------------------------------|------------------------------------------------------------------------------------------|
| COBERNO DE<br>EL SALVADOR                                                                                                    | DNM                                                                                                    | REGISTRO DE NUEVOS USU<br>PORTAL EN LÍNEA                                                                                                    | ARIOS                                                                                    |
| Paso 1<br>Información Personal                                                                                                    | Paso 2<br>Información de contacto                                                                                                    | Paso 3<br>Profesional Responsable                                                                                                    | Paso 4<br>Finalizar Registro                                                             |
| Por fa<br>Recibirás un correo a la<br>confirmación, razón por<br>Al dar click al botón para<br>formulario de inscripción<br>del servicio web solicitad | avor confirma que has in<br>direccion <b>x</b><br>la cual te solicitamos ve<br>o confirmar su solicitud d<br>es totalmente personal<br>do | gresado correctamente tu infor<br>xxx@xxxx.com co<br>rificar que lo hayas escrito corro<br>le registro, acepta que la inform<br>y pertenece a Nombre usuar | mación.<br>on un código de<br>actamente.<br>nación expuesta en el<br>no como responsable |
|                                                                                                    | Haz click aquí par                                                                                                    | a confirmar el registro 🗸                                                                                                    | Anterior                                                                                 |
|                                                                                                    | ← Volver                                                                                                    | al inicio de sesión                                                                                                    |                                                                                          |

Figura No.7 – Paso 4. Información de Profesional Responsable

En este último paso, deberá revisar y confirmar que ha ingresado correctamente la información. Si es el caso que deba cambiar algún dato, puede hacerlo presionando el botón "Anterior", antes de dar clic en confirmar el registro. Si la información se encuentra correcta, deberá finalizar el registro haciendo clic en el botón: "Haz clic para confirmar el registro"

**Importante**: Verificar que el correo electrónico ingresado, este correctamente escrito. Ya que luego de confirmar el registro, el sistema remitirá al correo electrónico que haya ingresado, un código de verificación.

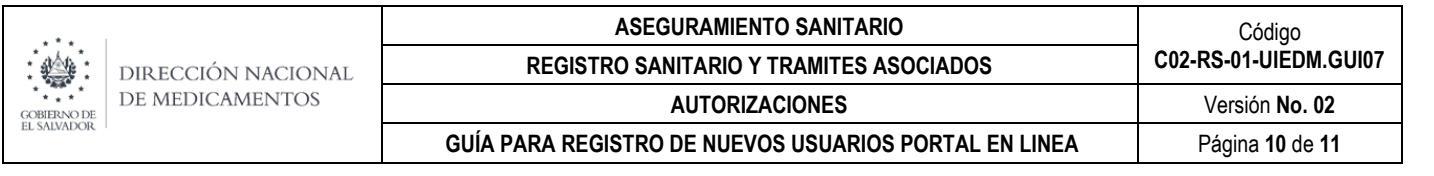

## Código de Verificación.

Una vez confirmado el registro, el sistema le enviara un código de verificación, por lo que es importante que al finalizar el paso 4 del registro –<u>No cierre la ventana donde lo ha realizado</u>. Ya que a continuación se cargará la pantalla de **Información Recibida**.

En está pantalla, deberá ingresar el código verificador que se envió a su correo electrónico desde <u>soporteenlinea@medicamentos.gob.sv</u> y dar clic en continuar. (**Ver Figura No.8**).

| • • • •                                                            |                                                                                                    |      |                                                     |
|--------------------------------------------------------------------|----------------------------------------------------------------------------------------------------|------|-----------------------------------------------------|
| ·<br>·<br>·<br>·<br>·<br>·<br>·<br>·<br>·<br>·<br>·<br>·<br>·<br>· | COBIERNO DE ESCUENCION   COBIERNO DE ESCUENCION   CEL SALVADOR ESCUENCION   CM Información recibida Marco electrónico. Se ha enviado un correo de confirmación a max@xxx@xxx.com   Para completar tu registro debes verificar tu correo electrónico. Se ha enviado un correo de confirmación a max@xxx@xxx.com   Revisa tu bandeja de entrada e ingresa el código de verificación recibido: | - 冷雨 |                                                     |
|                                                                    | CÓDIGO DE VERIFICACIÓN                                                                                                    |      | Ingresar el<br>código de<br>verificación<br>que fue |
|                                                                    | Continuar ->                                                                                                    |      | remitido a<br>su correo<br>electrónico.             |
|                                                                    | Si ya no deseas continuar con el registro puedes cancelar tu registro                                                                                                    |      |                                                     |
|                                                                    |                                                                                                    |      |                                                     |

Figura No. 8. Información Recibida.

A continuación, y para finalizar el registro, se cargará la pantalla indicando que el código ha sido validado y en la cual se le solicitará que ingrese una contraseña segura para acceder a su cuenta.

|             | DIRECCIÓN NACIONAL | ASEGURAMIENTO SANITARIO<br>REGISTRO SANITARIO Y TRAMITES ASOCIADOS | Código<br>C02-RS-01-UIEDM.GUI07 |
|-------------|--------------------|--------------------------------------------------------------------|---------------------------------|
| GOBIERNO DE | DE MEDICAMENTOS    | AUTORIZACIONES                                                     | Versión No. 02                  |
| L SALVADOR  |                    | GUÍA PARA REGISTRO DE NUEVOS USUARIOS PORTAL EN LINEA              | Página 11 de 11                 |

|                                       | С<br>М              |
|---------------------------------------|---------------------|
| El código es vá                       | lido                |
|                                       |                     |
| Selecciona una contraseña segura para | acceder a tu cuenta |
| CONTRASEÑA                            | Ð                   |
|                                       | В                   |
| REPITE LA CONTRASENA                  |                     |
| REPITE LA CONTRASENA                  |                     |
| Completar registro                    | ~                   |
| Completar registro                    | ~                   |

Después de ingresar la contraseña, deberá dar clic al botón **Completar registro**, para finalizar.

Luego, podrá dirigirse a la pantalla de inicio de sesión en Portal en Línea, donde ingresará su No. de NIT como usuario y la contraseña que haya establecido en el registro.

# 7. CONTACTO

Cualquier consulta o reporte de inconveniente relacionado al Registro de Nuevos Usuarios en Línea, dirigirlo al correo electrónico: <u>epagos@medicamentos.gob.sv.</u>